Released

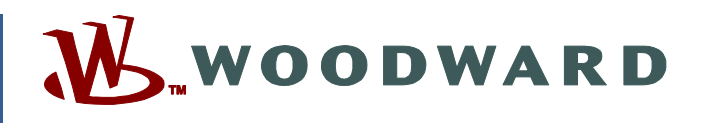

# Application Note 51628 (Revision -, 10/2020) Original Instructions

# **Instructions for SPC Software Update**

Woodward reserves the right to update any portion of this publication at any time. Information provided by Woodward is believed to be correct and reliable. However, no responsibility is assumed by Woodward unless otherwise expressly undertaken.

Application Note 51620 Copyright © Woodward, Inc. 2020 All Rights Reserved

# Contents

| SPC Software Update                        | 2  |
|--------------------------------------------|----|
| INSTRUCTIONS                               | 2  |
| 8200-227 SPC CANopen Update in the Field   | 2  |
| 8200-226 SPC DeviceNET Update in the Field | 12 |
| SPC Unit Replacement                       | 18 |

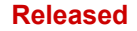

# SPC Software Update Instructions

This instruction is dedicated to Woodward P/N's: 8200-226 and 8200-227

# 8200-227 SPC CANopen Update in the Field

#### **Package Contents:**

- FieldUpdateTool\_revA.wstool
- 5418-7615A\_UpdateFinalize.wset
- 5418-7615 A.SCP
- 51628-.pdf this file

**IMPORTANT** Before continuing make configuration parameters are backed up.

To perform an SPC update in the field follow the steps below.

 Use SPC Service Tool to save configuration file. Download latest revision 9927-1029 P from this link : <u>https://www.woodward.com/en/support/software%20assets/calibration%20tool/2020/06/04/10/25/992</u> <u>7-1029-p</u> or search for 9927-1029 in: <u>https://www.woodward.com/soarch#to\_Title\_According&resources\_Software</u>

 $\underline{https://www.woodward.com/search#o=Title,Ascending&resources=Software}$ 

- Download Woodward Toolkit from : <u>https://www.woodward.com/search#o=Title,Ascending&resources=Software</u> Search for 9927-1226 and download latest available version.
- 3. Install Woodward Toolkit
- 4. Double click on FieldUpdateTool\_revA.wstool it will open Toolkit and load update tool
- 5. Click File and Load Application to open update window

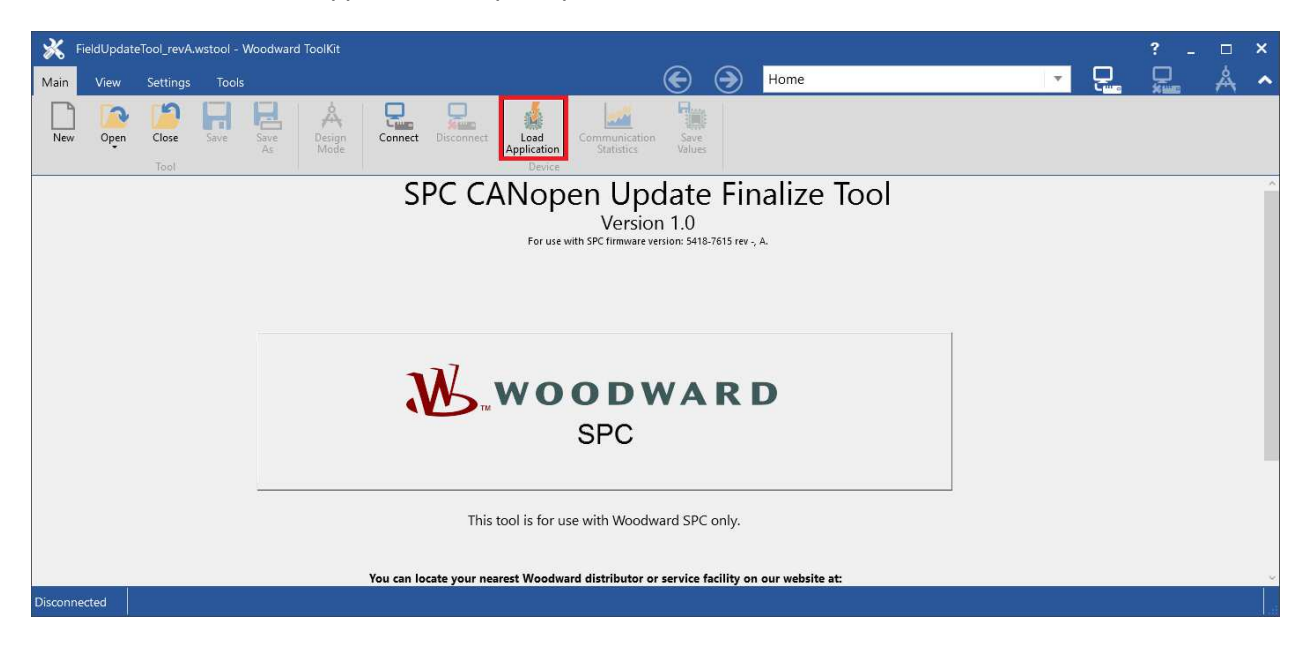

### 6. Make sure unit is I/O locked. Click Next

| 💥 Load Application                                                                                                    | ×              |
|----------------------------------------------------------------------------------------------------|----------------|
| Loading Application<br>Please acknowledge the following safety warning.                                                                                                    |                |
| The device will be I/O locked while the application is loaded. Verify that the device and what it is controlling are in a safe state before proceeding.         Failure to do so may result in personal injury or damage to equipment. |                |
| ⊊ancel                                                                                                    | <u>N</u> ext > |

7. Browse for 5418-7615 A.SCP file on your disk and click Next.

| 💥 Load Application                                                 | ×                             |
|--------------------------------------------------------------------|-------------------------------|
| Application File Selection<br>Select the application file to load. |                               |
|                                                                    |                               |
| Click 'Browse' to select the file.<br>C:\SPC\5418-7615 A.SCP       | Browse                        |
| Set selected directory as default directory                        |                               |
|                                                                    |                               |
|                                                                    |                               |
|                                                                    | <u>C</u> ancel <u>N</u> ext > |

8. Don't select checkbox and click next

| 💥 Load Application                                                                                                    |        | ×              |
|----------------------------------------------------------------------------------------------------|--------|----------------|
| Restore Settings<br>What do you want to do?                                                                                                    |        |                |
| What do you want to do with the device's settings? <ul> <li>Restore the device's current settings after loading the application.</li> <li>The device's current settings may be lost.</li> </ul> |        |                |
|                                                                                                    | Cancel | <u>N</u> ext > |

# 9. Select COM port where SPC is connected. Then click Next to start update.

| 💥 Load Application                                    |               |        | ×              |
|-------------------------------------------------------|---------------|--------|----------------|
| Network Selection<br>Select the network to connect wi | th.           |        |                |
| Select a network:                                     | Baud Rate:    |        |                |
| -# COM5                                               | AutoDetection |        |                |
| -# СОМЗ                                               |               |        |                |
| -# COM4                                               |               |        |                |
| -# COM7                                               |               |        |                |
| -# COM13                                              |               |        |                |
| TCP/IP                                                |               |        |                |
| - Kvaser Virtual #0 (Channel 0)                       |               |        |                |
| - Kvaser Virtual #0 (Channel 1)                       |               |        |                |
|                                                       |               |        |                |
|                                                       |               |        |                |
|                                                       |               |        |                |
|                                                       |               |        |                |
|                                                       |               |        |                |
| -                                                     | ]             |        | -              |
|                                                       |               | Cancel | <u>N</u> ext > |

10. Wait until update is done

| 💥 Load Application               | ×             |
|----------------------------------|---------------|
| Finished                         |               |
| Application loaded successfully. |               |
|                                  | <u>C</u> lose |

- 11. Once done click Close button
- 12. Select Settings and "Load Settings File to Device..."

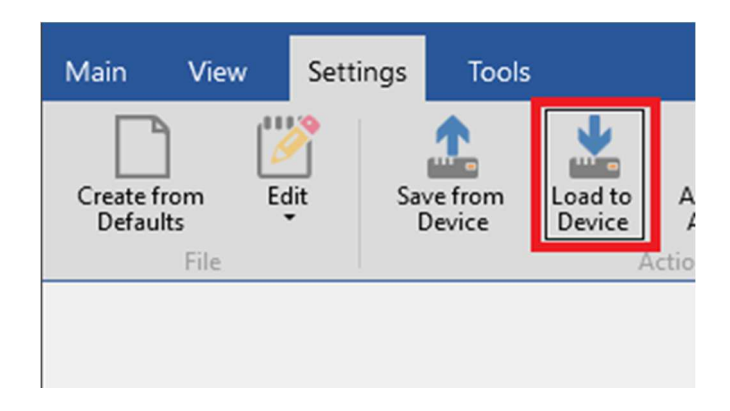

#### Released

# Application Note 51628

13. Browse to 5418-7615A\_UpdateFinalize.wset on your disk. Click Next.

| K Load Settings File to Device                               |                | ×              |
|--------------------------------------------------------------|----------------|----------------|
| Settings File Selection<br>Select the settings file to load. |                |                |
|                                                              |                |                |
|                                                              |                |                |
| Click 'Browse' to select the file.                           |                |                |
| C:\SPC\5418-7615A_UpdateFinalize.wset                        |                | Browse         |
| Set selected directory as default directory                  | •              |                |
|                                                              | <u>C</u> ancel | <u>N</u> ext > |

#### Released

# Application Note 51628

14. On next screen select COM port where SPC is connected. Then click Next to load settings file.

| 💥 Load Settings File to Device                                                                                                    |               |        | ×              |
|----------------------------------------------------------------------------------------------------|---------------|--------|----------------|
| Network Selection<br>Select the network to connect w                                                                                                    | ith.          |        |                |
| Select a network:                                                                                                    | Baud Rate:    |        |                |
| - COM5<br>COM3<br>COM4<br>COM7<br>COM7<br>COM13<br>COM13<br>Com13<br>Com13<br>Com14<br>Com13<br>Com14<br>Com13<br>Com14<br>Com13<br>Com14<br>Com14 | AutoDetection |        |                |
|                                                                                                    |               | Cancel | <u>N</u> ext > |

15. Make sure device is I/O locked and click "Next".

| K Load Settings File to Device                                                                                                    |                   | ×              |
|----------------------------------------------------------------------------------------------------|-------------------|----------------|
| Load Settings<br>Please acknowledge the following safety warning.                                                                                                    |                   |                |
| The device will be I/O locked while settings are loaded. Verify that the device a in a safe state before proceeding. Failure to do so may result in personal injury or damage to equipment. | ind what it is co | ontrolling are |
|                                                                                                    | <u>C</u> ancel    | <u>N</u> ext > |

16. Wait until load is done

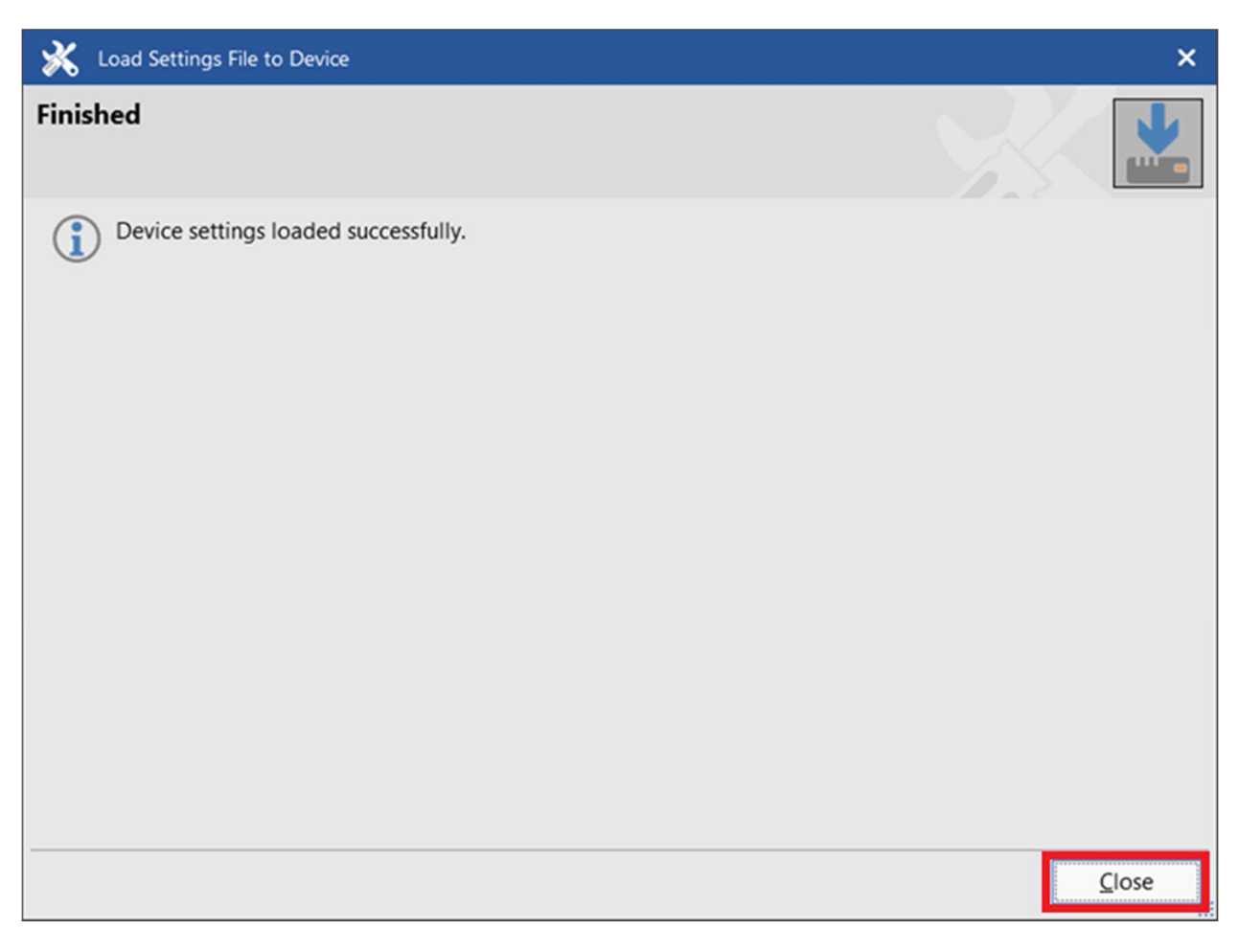

- 17. Click close button
- 18. Close this tool
- 19. Open SPC Service Tool rev P
- 20. Open configuration parameters from the device and review all parameters are correct
- 21. Load configuration again to the device (select Load to control) even if not changed to finalize update procedure
- 22. Update process is done once configuration parameters are loaded to the device
- 23. If there is need to keep back up configuration file on disk store it again. Configuration files stored from previous software version will not be compatible with new software version.

# 8200-226 SPC DeviceNET Update in the Field

### **Package Contents:**

- SPC 5418-2322 B.SCP
- 51628-.pdf this file

**IMPORTANT** Before continuing make configuration parameters are backed up.

To perform an SPC update in the field follow the steps below.

- Use SPC Service Tool to save configuration file. Download latest revision P <u>https://www.woodward.com/en/support/software%20assets/calibration%20tool/2020/06/04/10/25/992</u> <u>7-1029-p</u> Or search for 9927-1029 in: https://www.woodward.com/search#o=Title,Ascending&resources=Software
- Download Woodward Toolkit from : <u>https://www.woodward.com/search#o=Title,Ascending&resources=Software</u> Search for 9927-1226 and download latest available version.
- 3. Install Woodward Toolkit
- 4. Open Woodward Toolkit
- 5. Click File and Load Application

| *    | Woodward | ToolKit  |       |            |                |         |            |                     |                             |
|------|----------|----------|-------|------------|----------------|---------|------------|---------------------|-----------------------------|
| Main | View     | Settings | Tools |            |                |         |            |                     |                             |
|      |          | 2        | H     | B          | Å              |         | 10 SM      |                     |                             |
| New  | Open     | Close    | Save  | Save<br>As | Design<br>Mode | Connect | Disconnect | Load<br>Application | Communication<br>Statistics |
|      |          | Tool     |       |            |                |         |            | Device              |                             |

## 6. Make sure unit is I/O locked. Click Next

| 💥 Load Application                                                                                                    | ×              |
|----------------------------------------------------------------------------------------------------|----------------|
| Loading Application<br>Please acknowledge the following safety warning.                                                                                                    |                |
| The device will be I/O locked while the application is loaded. Verify that the device and what it is controlling are in a safe state before proceeding.         Failure to do so may result in personal injury or damage to equipment. |                |
| ⊊ancel                                                                                                    | <u>N</u> ext > |

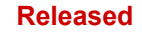

# 7. Browse for 5418-2322 B.SCP file on your disk

| Application File Selection<br>Select the application file to load. |                |
|--------------------------------------------------------------------|----------------|
|                                                                    |                |
|                                                                    |                |
| Click 'Browse' to select the file.                                 |                |
| C:\SPC\SPC 5418-2322 B.SCP                                         | Browse         |
| Set selected directory as default directory                        |                |
| <u>C</u> ancel                                                     | <u>N</u> ext > |

# 8. Don't select checkbox, click next

| K Load Application                                                                                                    |        | ×              |
|----------------------------------------------------------------------------------------------------|--------|----------------|
| Restore Settings<br>What do you want to do?                                                                                                    |        |                |
| What do you want to do with the device's settings?  Restore the device's current settings after loading the application.  The device's current settings may be lost. |        |                |
|                                                                                                    | Cancel | <u>N</u> ext > |

# 9. Select COM port where SPC is connected. Then click Next to start update.

| 💥 Load Application                                                                                             |               |                | ×              |
|----------------------------------------------------------------------------------------------------|---------------|----------------|----------------|
| Network Selection<br>Select the network to connect w                                                           | ith.          | <u> </u>       |                |
| Select a network:                                                                                              | Baud Rate:    |                |                |
| -# COM5<br>-# COM3<br>-# COM4<br>-# COM7                                                                       | AutoDetection |                | •              |
| -# COM13                                                                                                    |               |                |                |
| <ul> <li>■ TCP/IP</li> <li>■ Kvaser Virtual #0 (Channel 0)</li> <li>■ Kvaser Virtual #0 (Channel 1)</li> </ul> |               |                |                |
|                                                                                                    |               | <u>C</u> ancel | <u>N</u> ext > |

10. Wait until update is done

| 💥 Load Application               | ×             |
|----------------------------------|---------------|
| Finished                         |               |
| Application loaded successfully. |               |
|                                  | <u>C</u> lose |

- 11. Once done click Close button
- 12. Close this tool
- 13. Open SPC Service Tool rev P
- 14. Open configuration parameters from the device and review all parameters are correct
- 15. Load configuration again to the device (select Load to control) even if not changed to finalize update procedure
- 16. Update process is done once configuration parameters are loaded to the device
- 17. If there is need to keep back up configuration file on disk store it again. Configuration files stored from previous software version will not be compatible with new software version.

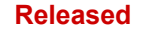

# **SPC Unit Replacement**

This instruction describes how to load saved configuration to replacement unit and it applies to:

- 8200-226
- 8200-227

To replace the SPC Unit, follow the steps below.

- 1. Open SPC Service tool rev P
- 2. When prompted for COM port click Cancel

😤 SPC Service Tool

 $\Box$   $\times$ 

File Communication Help

| SPC Service Tool Conr | nection X |
|-----------------------|-----------|
| Select a Port:        |           |
| COM5 serial port      |           |
| COM3 serial port      |           |
| COM4 serial port      |           |
| Contro senar por c    |           |
|                       |           |
| 01/2                  | Cancel    |

Not Connected

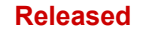

3. Select File and "Open Configuration File". Navigate and select cfg file with back up parameters.

| R    | 🗞 SPC Service Tool                                                                                               |  |
|------|----------------------------------------------------------------------------------------------------|--|
| File | e Communication Help                                                                                             |  |
| C    | New Configuration<br>Open Configuration File<br>Open Control Configuration<br>Load Configuration File to Control |  |
|      | Exit                                                                                                    |  |
|      |                                                                                                    |  |

- 4. New window with parameters will be opened. Move it aside.
- 5. On main window click File and "New Configuration File"

| 🛠 SPC Service Tool                 | - | ×     | 😤 Configuration File Editor - Test conf | fig.cfg                             | - 0 X                 |
|------------------------------------|---|-------|-----------------------------------------|-------------------------------------|-----------------------|
| File Communication Help            |   |       | File Help                               |                                     |                       |
| New Configuration                  |   |       | 🗅 😅 🖬 🖄 🖄 🖇                             |                                     |                       |
| Open Configuration File            |   |       | Servin Controller Position Demand Feedb | ack Position Error Driver DeviceNet |                       |
| Open Control Configuration         |   |       |                                         |                                     |                       |
| Load Configuration File to Control |   |       | Position Demand Source                  | Analog Settings                     |                       |
| Exit                               |   |       |                                         | 0% Position Demand:                 | 4,00 mA               |
|                                    |   |       | O DeviceNet Only                        | 100% Position Demand:               | 20,00 mA              |
|                                    |   |       |                                         |                                     |                       |
|                                    |   |       | DeviceNet Primary                       | Redundant Position Demand Settings  |                       |
|                                    |   |       |                                         | Tracking Error Threshold:           | 5,00 %                |
|                                    |   |       | O Analog Only                           | Tracking Error Delay:               | 0,00 s                |
|                                    |   |       |                                         |                                     |                       |
|                                    |   |       | Analog Primary                          | Position Demand Fault Response:     | O Shutdown      Alarm |
|                                    |   |       |                                         | Latch position demand faults        |                       |
|                                    |   |       |                                         |                                     |                       |
|                                    |   |       |                                         |                                     |                       |
|                                    |   |       |                                         |                                     |                       |
|                                    |   |       |                                         |                                     |                       |
|                                    |   |       |                                         |                                     |                       |
|                                    |   |       |                                         |                                     |                       |
|                                    |   |       |                                         |                                     |                       |
|                                    |   | <br>_ |                                         |                                     |                       |

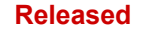

- 6. When prompted for service interface version select:
  - a. 5418-2322B for 8200-226 unit
  - b. 5418-7615A for 8200-227 unit

The selection will open new window with empty configuration.

7. Arrange windows side by side and replicate all parameters manually to new configuration.

| Configuration File Editor - Configuration 1.cfg                           | X 🛠 Configuration File Editor - Test config.cfg —                                                                                                    |  |  |  |  |  |
|---------------------------------------------------------------------------|----------------------------------------------------------------------------------------------------|--|--|--|--|--|
|                                                                           |                                                                                                    |  |  |  |  |  |
| Servo Controller Position Demand Feedback Position Error Driver DeviceNet | Servo Controller Position Demand Feedback Position Error Driver DeviceNet                                                                                                    |  |  |  |  |  |
| Controller Type  Proportional  P  PI  PI  PI w/Lag  Not Configured        | Position Demand Source       Analog Settings         O PericeNet Only       0% Position Demand:       4,00 mA         O DeviceNet Only       100% Position Demand:       20,00 mA         O DeviceNet Primary       Redundant Position Demand Settings       Trading Error Threshold:       5,00 %         O Analog Only       Trading Error Delay:       0,00 s         O Analog Primary       Position Demand Fault Response:       O Shutdown @ Alarm |  |  |  |  |  |
|                                                                           |                                                                                                    |  |  |  |  |  |

8. Once all parameters are copied save configuration file on your disk.

| 😤 Configuration File Editor - Configuration1.cfg |                   |        |        |      |          |
|--------------------------------------------------|-------------------|--------|--------|------|----------|
| File                                             | Help              |        | _      |      |          |
|                                                  | New               |        |        |      |          |
|                                                  | Open              |        | Feedba | ck   | Position |
|                                                  | Save              |        | eeuba  | ICK. | POSICION |
|                                                  | Save As           |        |        |      |          |
|                                                  | Open From Control |        |        |      |          |
|                                                  | Load To Control   | Ctrl+L |        |      | Forward  |
|                                                  | Properties        |        |        |      | Actuato  |
|                                                  | Close             |        |        |      | Actuato  |

- 9. Close configuration windows and connect to the device.
- 10. If needed, load stored configuration to the device.

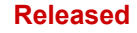

We appreciate your comments about the content of our publications. Send comments to: <u>icinfo@woodward.com</u>

Please reference publication 51628.

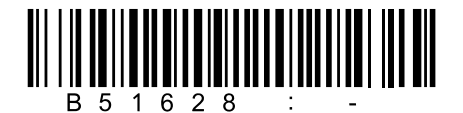

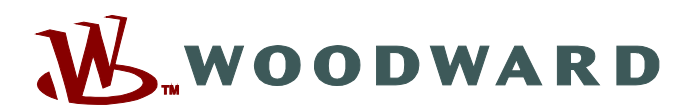

PO Box 1519, Fort Collins CO 80522-1519, USA 1041 Woodward Way, Fort Collins CO 80524, USA Phone +1 (970) 482-5811

Email and Website—www.woodward.com

Woodward has company-owned plants, subsidiaries, and branches, as well as authorized distributors and other authorized service and sales facilities throughout the world.

Complete address / phone / fax / email information for all locations is available on our website.